## Consulta de resultados de disciplinas no Portal da Pós-Graduação

É possível aos alunos regulares da pós-graduação consultar os resultados das disciplinas nas quais foram matriculados, através de consulta à área restrita do Portal da Pós-Graduação.

Link de acesso ao Portal: https://posgraduacao.uems.br/uems-sigpos/portal

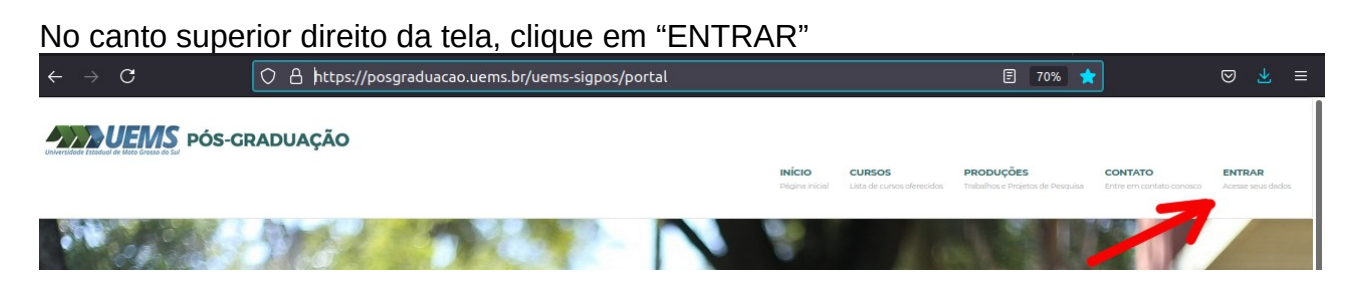

Na próxima tela, insira as informações de login (CPF e senha). Caso não se lembre da senha, poderá recuperá-la através das opções abaixo. Os discentes que ingressaram através de Processo Seletivo pelo Portal da Pós-Graduação já terão este acesso. Discentes de turmas anteriores, caso ainda não tenham o acesso, deverão clicar em "Cadastre-se Aqui!"

|                                                                                                    | CDF.                                                                                                    |  |
|----------------------------------------------------------------------------------------------------|----------------------------------------------------------------------------------------------------|--|
|                                                                                                    |                                                                                                    |  |
|                                                                                                    | Senha                                                                                                    |  |
|                                                                                                    | Entrar                                                                                                    |  |
|                                                                                                    |                                                                                                    |  |
| Ainda não poss<br>Cadastre-se Aq                                                                           | ui uma conta no portal da pós-graduação da UEMS?<br>ui!                                                                                                    |  |
| Ainda não poss<br>Cadastre-se Aq<br>Esqueceu sua s<br>Recuperar Sen!                                       | ui uma conta no portal da pós-graduação da UEMS?<br>ui!<br>enha de acesso ao portal da pós-graduação da UEMS?<br>na                                                                |  |
| Ainda não poss<br>Cadastre-se Aq<br>Esqueceu sua s<br>Recuperar Sen!<br>Alteração do er<br>Alteração de Er | ui uma conta no portal da pós-graduação da UEMS?<br>ui!<br>enha de acesso ao portal da pós-graduação da UEMS?<br>na<br>nail cadastrado no portal da pós-graduação da UEMS?<br>nail |  |

Após o login, seu nome completo aparecerá na parte superior direita da tela, com a frase abai "Acesse seus dados". Clique nesse link.

## Consulta de resultados de disciplinas no Portal da Pós-Graduação

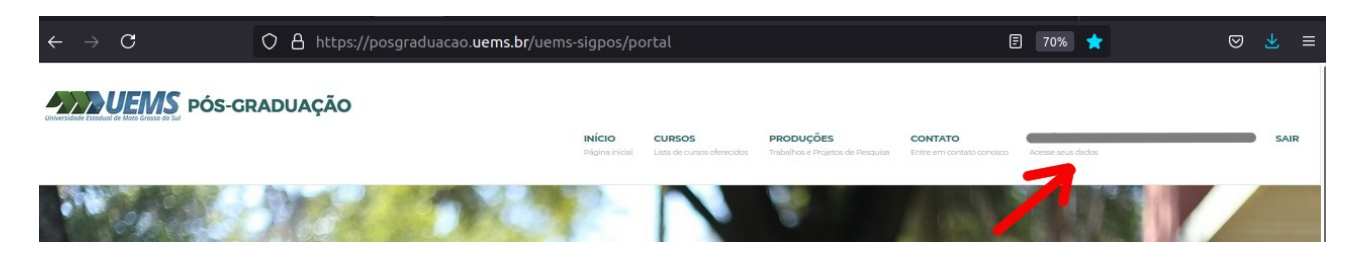

Na próxima tela, são exibidos os seus dados. Para visualizar os resultados obtidos nas disciplinas, clique em "Visualizar Histórico":

| Meus Dados                   | MEUS DADO         | S                                |  |  |
|------------------------------|-------------------|----------------------------------|--|--|
| Alterar Senha                |                   |                                  |  |  |
| Minhas Inscrições            | VISUALIZAÇAO DE D | VISUALIZAÇÃO DE DADOS CADASTRAIS |  |  |
| 🗢 Solicitações de Matrículas |                   |                                  |  |  |
| ூ Visualizar Histórico       | Identificação     | 🗮 Documentos 🎓 Titulação         |  |  |
|                              | Nome              | Nome                             |  |  |
|                              | Nome Social       |                                  |  |  |
|                              | CPF               |                                  |  |  |

Nesta forma de visualização, constarão apenas as disciplinas. O que estiver cadastrado como atividade (por exemplo, elaboração de dissertação/tese, estágio de docência, atividade complementar, ou Seminários, enquanto não for o semestre de apresentação do discente), não irá aparecer nessa versão simplificada. Caso necessite de informações mais detalhadas sobre as demais atividades, ou necessite de um documento para apresentar em algum órgão ou instituição, solicite um histórico à Secretaria PGRN, pelo email <u>pgrn@uems.br</u>.

Há 2 versões de histórico emitidos pela Secretaria:

- a) completo (dados cadastrais e disciplinas/atividades);
- b) apenas disciplinas/atividades.

Ao solicitar o histórico à Secretaria, por gentileza informe a versão desejada conforme as opções acima e se será necessária a via impressa e assinada à caneta, ou se o envio do arquivo PDF com assinatura digitalizada já é suficiente.